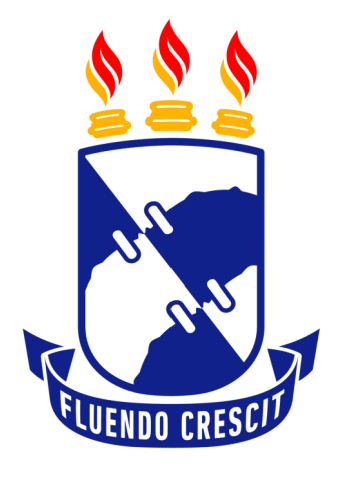

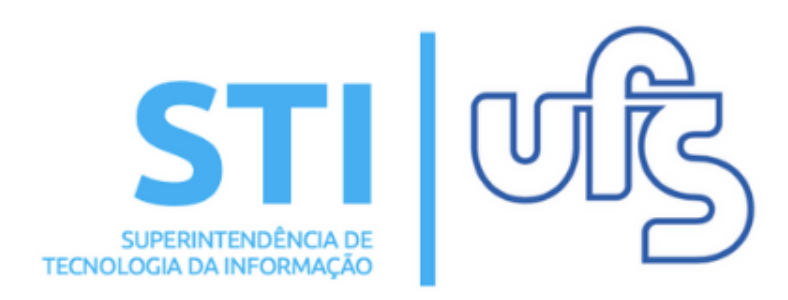

Universidade Federal de Sergipe | Superintendência de Tecnologia da Informação | 2019 www.ufs.br STI - 3194-6583 / 3194-6584 DAA - 3194-6503

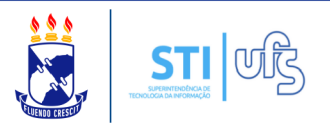

O objetivo do manual é auxiliar os docentes no processo de submissão de questionários de eventos.

Para o docente criar um questionário, basta acessar:

#### Extensão → Eventos → Cadastros → Questionários de Submissão.

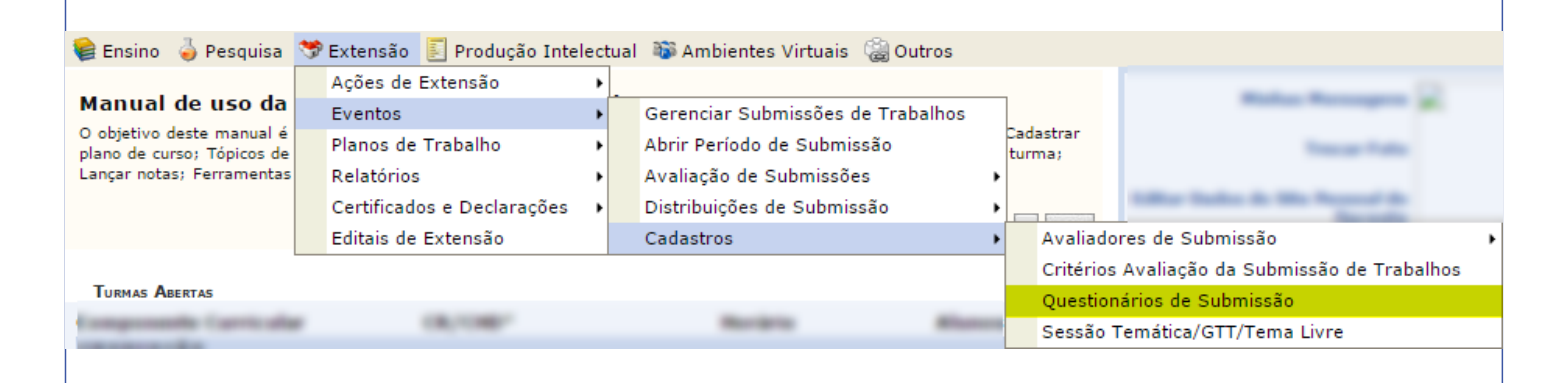

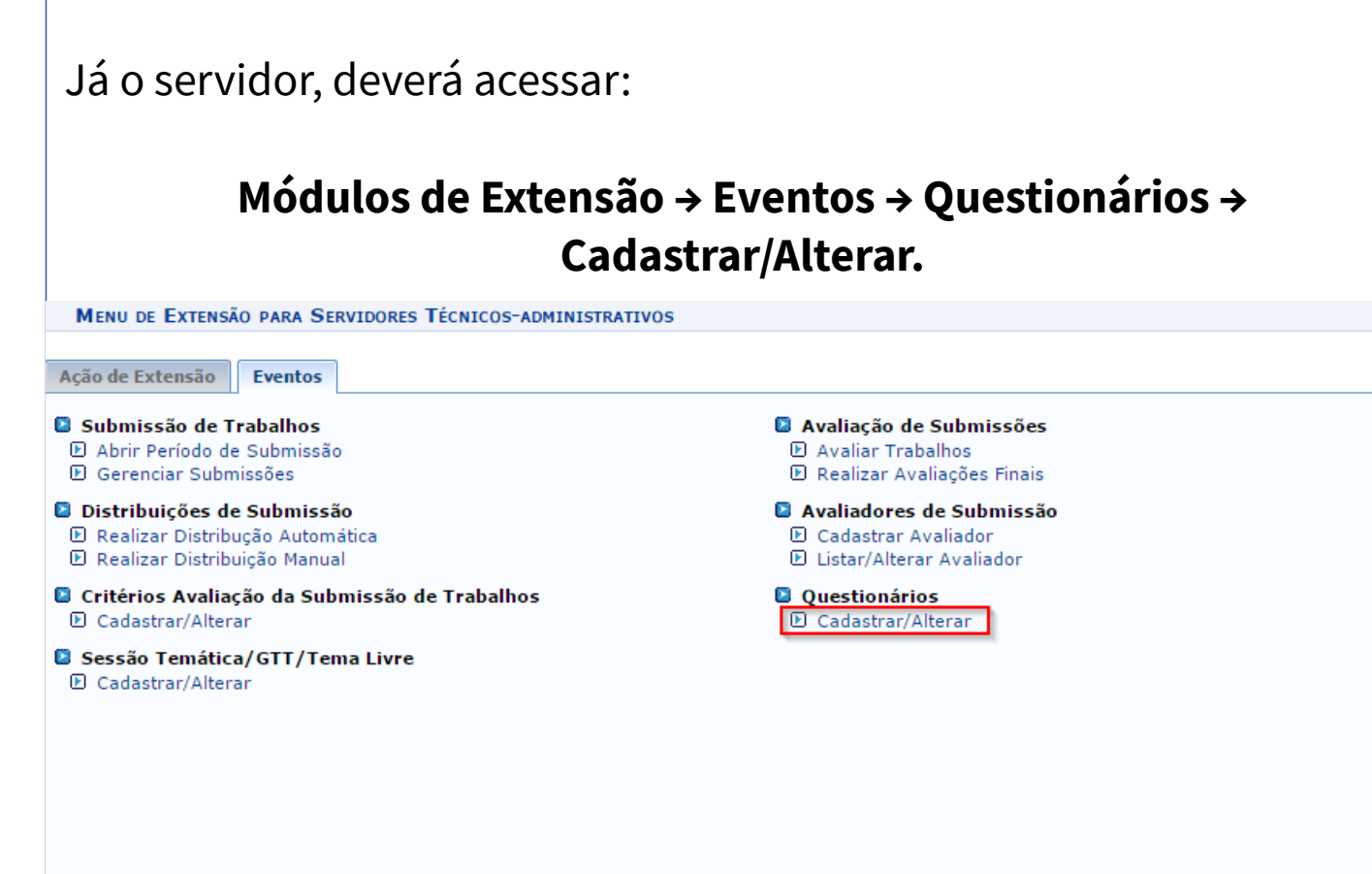

Ambos serão direcionados para a página seguinte:

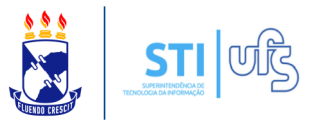

Caro Usuário.

Esta tela permite ao usuário realizar as operações de visualização, alteração e inativação de um questinário.

Os questionários criados podem ser associados a eventos e cursos, permitindo que se realize perguntas específicas aos participantes no momento da inscrição ou submissão de trabalhos.

|               | 🕓 Cadastrar 🛛 🐶 : Alterar | َ <b></b> ∶ Excluir | 🔍: Visualizar |                         |
|---------------|---------------------------|---------------------|---------------|-------------------------|
| Questionários |                           |                     |               |                         |
| Título        |                           |                     |               | Quantidade de Perguntas |
|               | Cano                      | elar                |               |                         |
|               |                           |                     |               |                         |

## Clique no local destacado em vermelho, na imagem acima. Será direcionado para a página abaixo:

Caro usuário.

esta operação permite o cadastro/alteração de um grupo de descritores. O cadastro/alteração consite em 03 (três) passos:

- Dados Gerais: Título que identifica o grupo de descritores quando for aplicado.
- Dados do Elemento: Dados do descritor que é adicionado ao grupo de descritores. Resumo: Todos os dados atribuídos ao grupo de descritores.

| Dados Gerais |                               |  |  |
|--------------|-------------------------------|--|--|
| Título: 🖈    |                               |  |  |
| Descrição:   |                               |  |  |
|              |                               |  |  |
|              |                               |  |  |
|              |                               |  |  |
|              |                               |  |  |
|              |                               |  |  |
|              |                               |  |  |
|              | Caracteres Restantes: 400/400 |  |  |
|              | Cancelar Avançar              |  |  |

O cadastro de um questionário consiste em três passos.

1° - Na primeira página serão adicionados os dados gerais onde será inserido o título do questionário, como mostra a imagem acima.

Insira o título e a descrição. Feito, clique em AVANÇAR. Será direcionado para a próxima página:

|                     |                                                       | Dados da Pergunta                          |
|---------------------|-------------------------------------------------------|--------------------------------------------|
| Título: (           | Questionário Teste                                    |                                            |
| Descrição:          |                                                       |                                            |
| DADOS DA PERGUNTA   |                                                       |                                            |
| Tipo de Pergunta: 🖈 | SELECIONE V                                           |                                            |
| Título: 🖈           | SELECIONE                                             |                                            |
|                     | ARQUIVO                                               |                                            |
|                     | CABEÇALHO DE SEÇAO                                    |                                            |
|                     | PERGUNTA DISSERTATIVA LONGA                           |                                            |
| PERGUNTAS DO QUE    | PERGUNTA DISSERTATIVA CORTA<br>PERGUNTA ÚNICA ESCOLHA |                                            |
|                     | PERGUNTA MÚLTIPLA ESCOLHA                             | um Pergunta Adicionada a esse Questionário |
| L                   | PERGUNTA NUMÉRICA                                     |                                            |
|                     | PERGUNTA VERDADEIRO OU FALSO                          | Adicionar Pergunta Cancelar Avançar        |

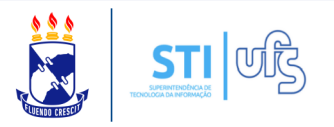

2° - Insira os dados da pergunta.

O preenchimento dos campos varia de acordo com tipo de da pergunta selecionada.

Caso selecione, por exemplo, uma pergunta múltipla escolha, os seguintes campos aparecerão:

|                           |                               | DADOS DA PE               | RGUNTA           |   |
|---------------------------|-------------------------------|---------------------------|------------------|---|
| Título:                   |                               |                           |                  |   |
| Descrição:                | -                             |                           |                  |   |
| DADOS DA PERGUNTA         |                               |                           |                  |   |
| Tipo de Pergunta: 🖈       | PERGUNTA MÚLTIPLA ESCOLHA     | · •                       |                  |   |
| Título: 🖈 🛛               |                               |                           |                  |   |
|                           |                               |                           |                  | 1 |
| (                         | Caracteres Restantes: 200/200 |                           |                  |   |
| Disposição: 🛊             | 🔍 Vertical 💿 Horizontal       |                           |                  |   |
| Obrigatória:              |                               |                           |                  |   |
| Alternativa : 🖈           |                               |                           |                  |   |
|                           | Alternativas                  |                           |                  |   |
| Perguntas do Questionário |                               |                           |                  |   |
| Тіро                      | Pergunta                      |                           |                  |   |
| CABEÇALHO DE SEÇÃO        | 1000 C                        |                           |                  |   |
|                           |                               | Voltar Adicionar Pergunta | Cancelar Avançar |   |
|                           |                               |                           |                  |   |

Insira o título, a disposição, se esta pergunta será obrigatória ou não e por fim, as alternativas.

No campo de alternativas, basta inserir o texto e clicar no local destacado, na imagem acima.

Ao inserir, você terá a opção de deslocar as alternativas. Basta clicar no local destacado da imagem seguinte, na seta para cima ou baixo:

| CADASTRAF                                     | R QUESTIONÁRIO                                                                              |                                   |
|-----------------------------------------------|---------------------------------------------------------------------------------------------|-----------------------------------|
| Alternativa : 🖈                               |                                                                                             |                                   |
|                                               | Alternatīvas                                                                                |                                   |
|                                               | alternativa 1                                                                               |                                   |
|                                               | alternativa 2                                                                               | 1                                 |
|                                               | alternativa 3                                                                               | 1                                 |
| Estando as a<br>Atenção: É r<br>clicar em ava | Ilternativas ordenadas, clique em ADICIO<br>necessário adicionar pelo menos uma p<br>ançar. | NAR PERGUNTA.<br>ergunta antes de |
| Uma confirm                                   | nação aparecerá em sua tela:                                                                |                                   |
| • Pergunta adicio<br>• Na próxima tela        | nada com sucesso!<br>será possível visualizar as perguntas adicionadas.                     | (x) fechar mensagens              |
| Extensão > Questionário                       | os > Pergunta                                                                               | (.,,                              |
| Caro usuário,<br>Esta operação permite        | adicionar perguntas ao questionário. O preenchimento dos campos varia de acordo com tipo d  | e da pergunta selecionado.        |
|                                               | DADOS DA PERGUNTA                                                                           |                                   |
| Título: 📑<br>Descrição: 💷                     |                                                                                             |                                   |
| DADOS DA PERGUNTA<br>Tipo de Pergunta: * SE   | LECIONE                                                                                     |                                   |
| Título: 🖈                                     |                                                                                             | ]                                 |
| Carac                                         | teres Restantes: 200/200                                                                    |                                   |
| PERGUNTAS DO QUESTION                         | Pergunta                                                                                    |                                   |
| CABEÇALHO DE SEÇÃO                            | Ogue veçê şeha diseo?                                                                       |                                   |
| ARQUIVO                                       | Segunda perguinta?                                                                          |                                   |
|                                               | Voltar Adicionar Pergunta Cancelar Avançar                                                  |                                   |
| Você pode ir                                  | ncluir quantas perguntas quiser, de qualo                                                   | juer tipo.                        |
| Ao inserir as                                 | perguntas do questionário, clique em AV                                                     | /ANÇAR.                           |
| Será direcior                                 | nado para a página seguinte:                                                                |                                   |

| CADASTRAR QUESTIONÁRIO                                                                |                                                 |
|---------------------------------------------------------------------------------------|-------------------------------------------------|
| 😳 Nova Pergunta 🛛 👔 : Copiar Pergunta 🛛 🎓 / 🐣 : Mover pergunta para cima ou para baix | o 🛛 🤯 : Alterar Pergunta 🛛 🞯 : Remover Pergunta |
| Resumo do Questionário                                                                |                                                 |
| Título: aa<br>Descrição: <sub>aa</sub>                                                |                                                 |
| Perguntas                                                                             |                                                 |
| ( CABEÇALHO DE SEÇÃO )                                                                | <b>\$</b> \$ <b>\$</b>                          |
| 1. Oque você acha disso? ( MULTIPLA ESCOLHA )                                         |                                                 |
| (a) alternativa 1 (b) alternativa 2 (c) alternativa 3                                 |                                                 |
| Submeter um Arquivo                                                                   |                                                 |
| Cadastrar Adicionar Nova Pergunta Alterar Dados Gerai                                 | s Cancelar                                      |
| 3° - Na página acima, você terá a opção de                                            | visualizar as perguntas                         |

cadastradas, alterar a ordem, alterar a pergunta e excluir. Além da opção de copiar, clicando no local destacado na imagem acima.

Por fim, clique em CADASTRAR. Uma confirmação aparecerá em sua tela:

| j            | Questionário cadastrado com sucesso!                                                                                                    | x) fechar mensa |
|--------------|----------------------------------------------------------------------------------------------------|-----------------|
| Ехте         | ensão > Questionários                                                                                                    |                 |
|              |                                                                                                    |                 |
| Caro         | ) Usuário,                                                                                                    |                 |
| Esta         | tela permite ao usuário realizar as operações de visualização, alteração e inativação de um questinário.                                                           |                 |
| Os q<br>subn | uestionários criados podem ser associados a eventos e cursos, permitindo que se realize perguntas específicas aos participantes no momento<br>nissão de trabalhos. | da inscrição ou |
|              | 📀 Cadastrar 🛛 🕏 : Alterar 🛛 🧕 : Excluir 🔍 : Visualizar                                                                                                    |                 |
|              | Questionários                                                                                                    |                 |
|              | Título Quantidade de Perguntas                                                                                                    |                 |
|              | aa 2                                                                                                    | Q 🥪 🥑           |
|              | Cancelar                                                                                                    |                 |
|              |                                                                                                    |                 |
|              |                                                                                                    |                 |
|              |                                                                                                    |                 |
|              |                                                                                                    |                 |
|              |                                                                                                    |                 |
|              |                                                                                                    |                 |
|              |                                                                                                    |                 |
|              |                                                                                                    |                 |
|              |                                                                                                    |                 |
|              |                                                                                                    |                 |
|              |                                                                                                    |                 |
|              |                                                                                                    |                 |
|              |                                                                                                    |                 |
|              |                                                                                                    |                 |
|              |                                                                                                    |                 |